<

1/4

## 匯入/匯出

iSharing的通訊錄可以與Google Mail通訊錄進行匯入與匯出,你可以將Google Mail的通訊錄匯入 至iSharing上,亦或是將iSharing上的通訊錄匯出至Google Mail[這項功能可將您的iSharing通訊錄 與Google Mail整合,也能將通訊錄做備份。

## 由Google Mail匯入至iSharing

依照下列步驟來匯入連絡人清單:

1. 首先登入您的Google Mail[]在通訊錄中按下更多,並選擇匯出]]

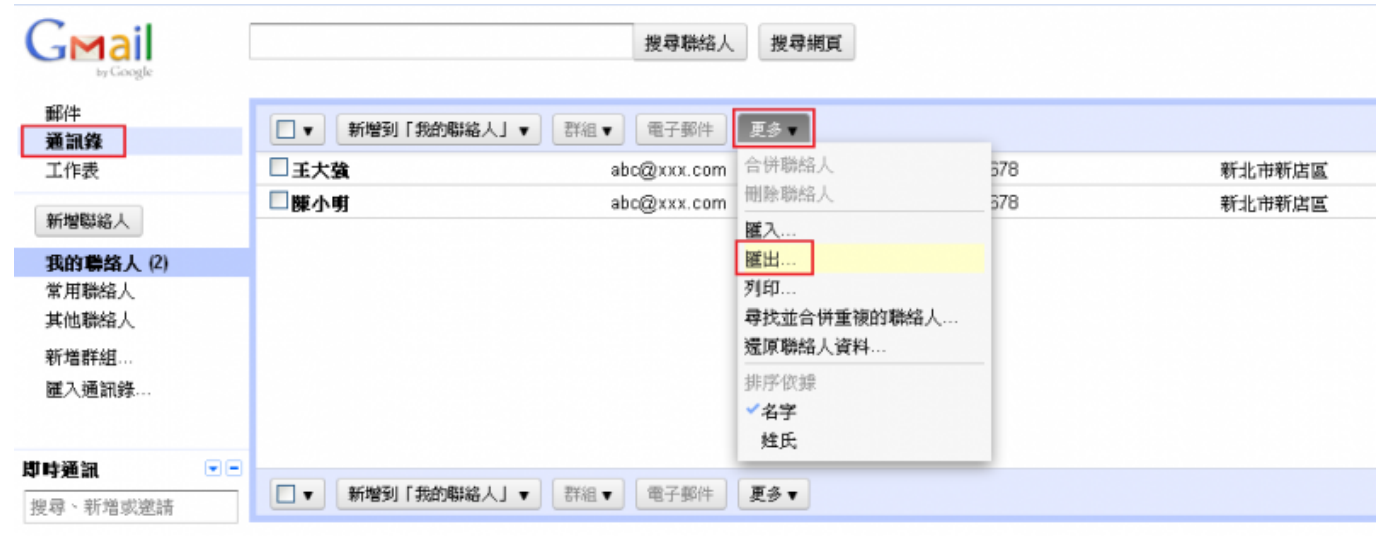

<

1. 設定好您要匯出哪些聯絡人? 接著選擇Google CSV格式[]

| 匯出聯絡人                                                                                                    | ×  |
|----------------------------------------------------------------------------------------------------|----|
| <b>悠要匯出哪些聯絡人?</b> <ul> <li>○ 已選取的聯絡人(0)</li> <li>○ 「我的聯絡人 ♥」群組(2)</li> <li>● 所有聯絡人(2)</li> </ul>                                                |    |
| <b>悠要以赙種格式匯出?</b><br>● Google CSV 格式 (供匯入 Google 帳戶)<br>● Outlook CSV 格式 (供匯入至 Outlook 或其他應用程式)<br>● vCard 格式 (供匯入至 Apple Address Book 或其他應用程式) |    |
| 麗田 取消 瞭解                                                                                                    | 詳情 |

- 1. 將檔案匯出儲存至您的iSharing[]<
- 1. 在iSharing上打開**通訊錄**,選擇**匯入**,再選擇剛才所儲存的google.csv,即完成匯入。

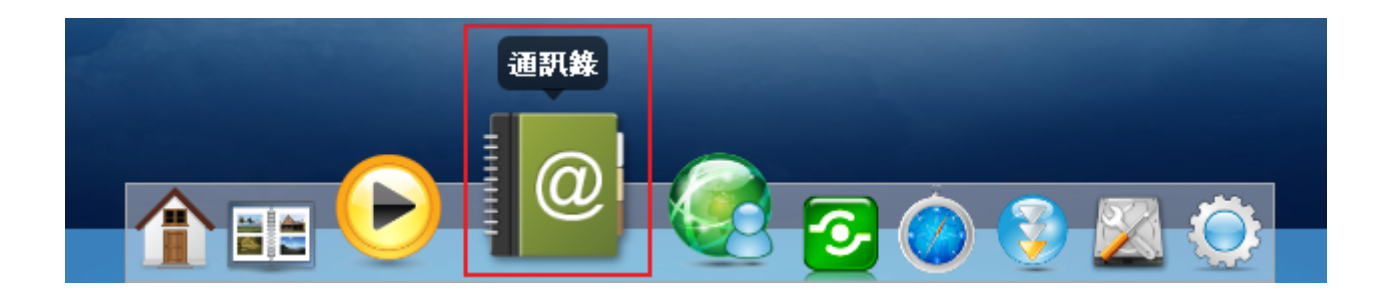

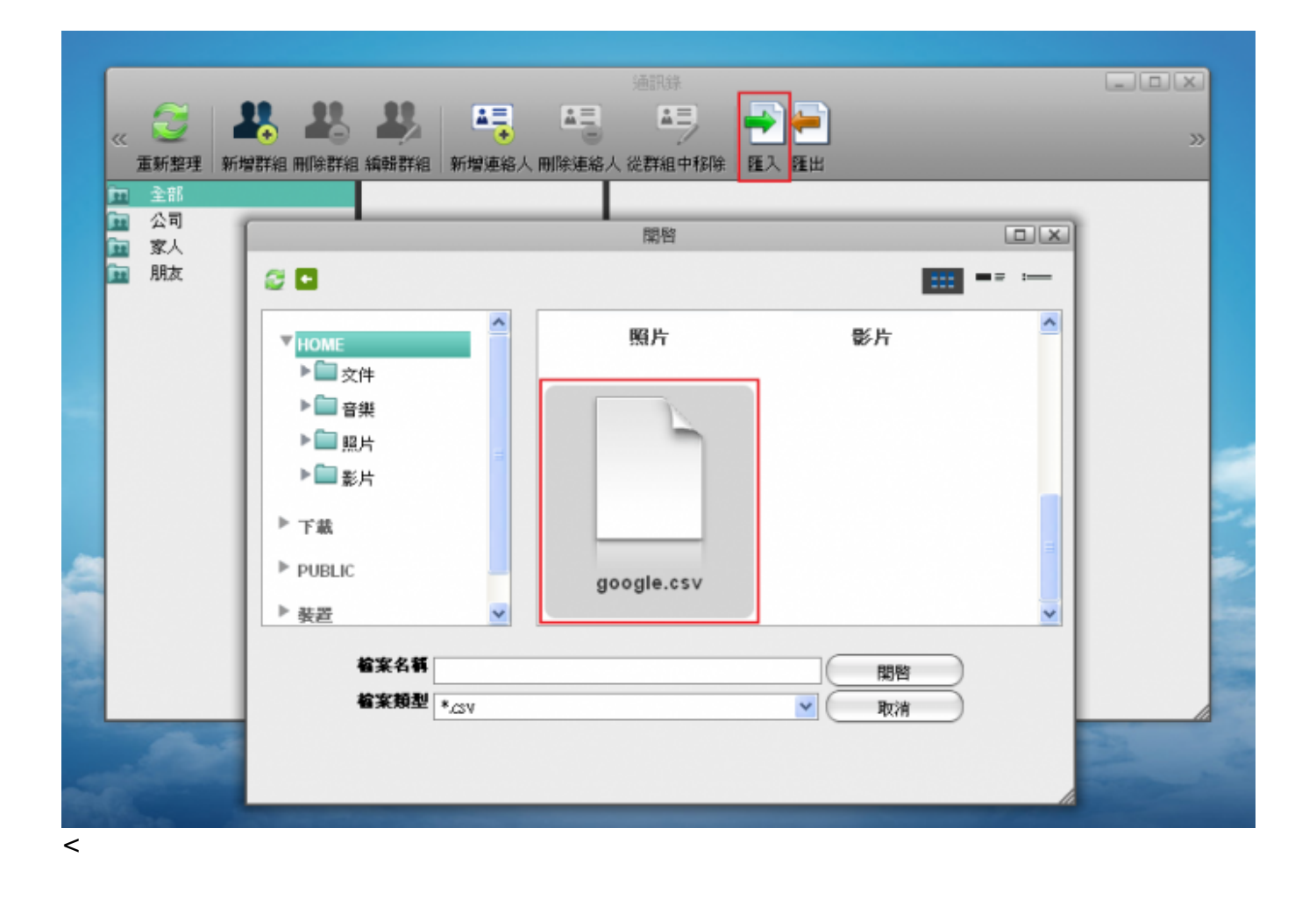

## 由iSharing匯出至Google Mail

依照下列步驟來匯出連絡人清單:

1. 在iSharing上打開通訊錄,點選匯出,儲存您的通訊錄(.csv檔),檔名可自訂。

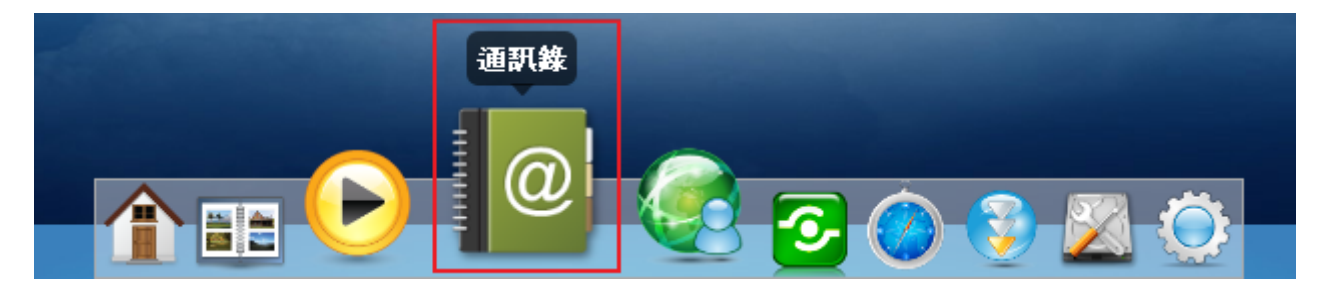

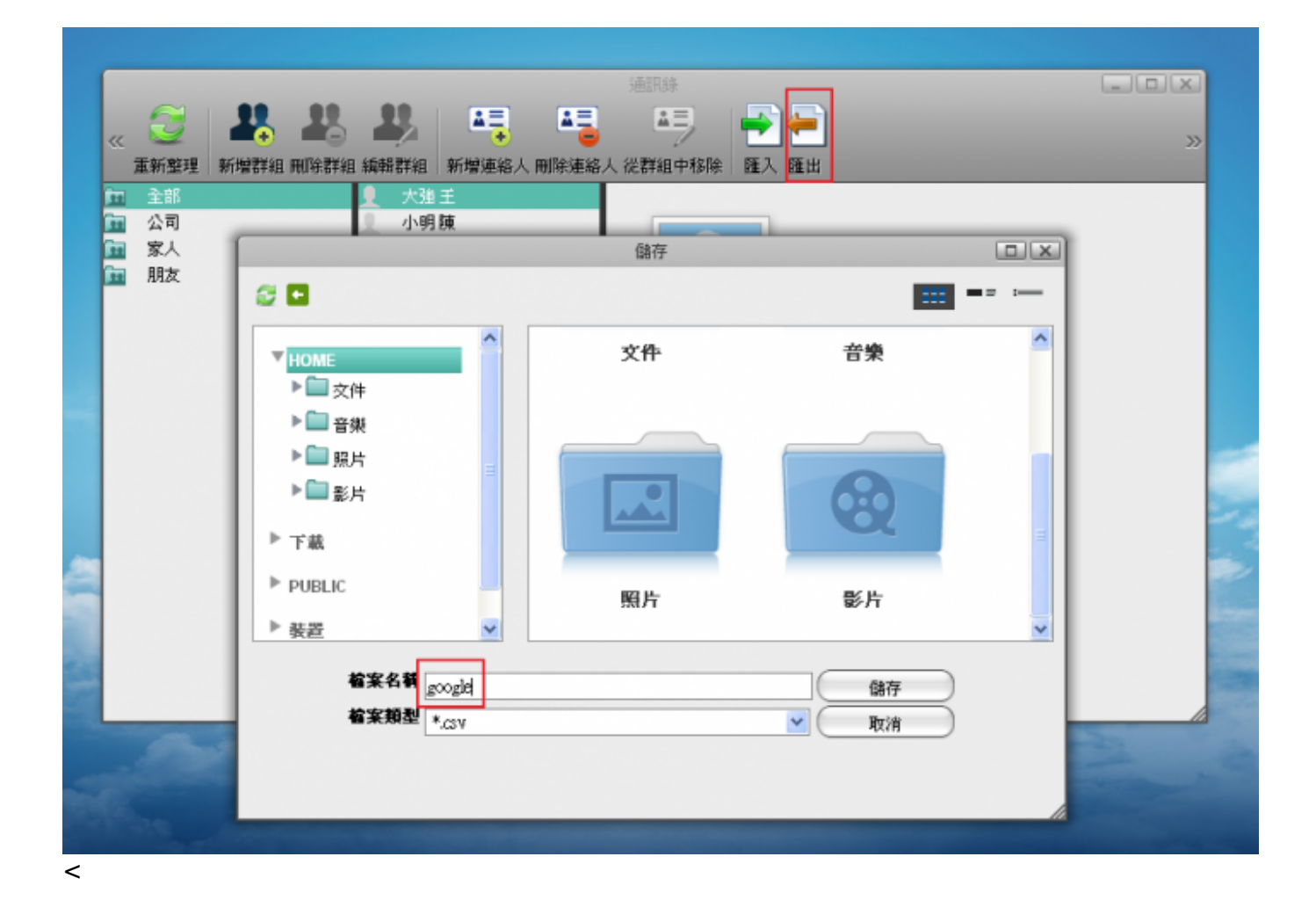

1. 登入您的Google Mail[]點選**匯入通訊錄**,選擇您iSharing下的**google.csv**,即完成匯出至Google Mail[]

| +你 Gmail 日曆 文                                                                                                    | 定件 相片 協作平台 所有網頁 3                                                                                      | [\$ ·                                                                             |                                                                              |                                                                                                    |                  | jason.instranj                                                                                                    | grai.can - 🔅                       |
|----------------------------------------------------------------------------------------------------|----------------------------------------------------------------------------------------------------|-----------------------------------------------------------------------------------|------------------------------------------------------------------------------|----------------------------------------------------------------------------------------------------|------------------|----------------------------------------------------------------------------------------------------|------------------------------------|
| Gmail                                                                                                    |                                                                                                    | 搜尋聯結人 搜尋網頁                                                                        |                                                                              |                                                                                                    |                  |                                                                                                    |                                    |
| 郵件<br>通調算                                                                                                    | □ ▼ 新贈到「11/9/29日<br>在本時約1日初回3.                                                                         | 入的弊端人」▼   詳祖▼   電子郵件   更多<br>用土炭成合併。 原外的合併等接得到 原料的                                |                                                                              |                                                                                                    |                  | 整大王                                                                                                    | - 滕小明 🔍 🕨                          |
| 五1F衣<br>新着聯絡人<br>我的聯絡人 (2)                                                                                                    | □ 至大強<br>□ 至大強<br>□ 陳小明                                                                                | аbc@xxx.com<br>аbc@xxx.com                                                        | 0912345678                                                                   |                                                                                                    | 新北市新店区<br>新北市新店区 | A shall club<br>A shall club                                                                                                    | 11/9/29國入的聯結人<br>11/9/29國入的聯結人     |
| 11.9.29 組入的聯絡.<br>常用聯絡人<br>其他聯絡人<br>戰增群組<br>國入通訊錄<br>即時通訊                                                                                  | 人…<br>重 <b>入通訊錄</b><br>新門支援以 Outlook - Outlook Expre<br>以及其他應用程式建立的 CSV 檔案<br>vddress Book 等應用程式建立的 vC | ×<br>ss、Yahool Mail、Hotmail、Eudora<br>2入静裕人:忽也可用 Apple<br>ard 檔案進行權入。 <u>或解對情</u> | 上傳輸業<br>童類①<br>乳粉近的文件                                                        | South and the second second se | 1134177 (Z) 💌 🤇  | j ⊉ ⊡•                                                                                                    |                                    |
| <ul> <li>2. 数倍次差に</li> <li>4. Jason Chiang<br/>在此設定能態</li> <li>2. 掛打電話</li> <li>2. 優打電話</li> <li>2. 感病野友</li> <li>約. Gmail 介紹給:</li> </ul> | ₩權較要上報的 CSV 或 vCard 檔案                                                                                 | 國入 歐洲                                                                             | <ul> <li>系面</li> <li>系面</li> <li>数的文件</li> <li>数的文件</li> <li>教的電腦</li> </ul> | Confluences                                                                                                    |                  |                                                                                                    | 明 <b>《 )</b><br>朝 : 43 分線前<br>部部設計 |
| ()<br>()<br>()<br>()<br>()<br>()<br>()<br>()<br>()<br>()<br>()<br>()<br>()<br>(                                                            | <u>858</u>                                                                                             |                                                                                   | 網路上的芳幣                                                                       | 権名団:<br>権実績型団: 月                                                                                                    | 所有檔案             | <ul> <li>■</li> <li>■</li></ul> |                                    |

From: http://wiki.myakitio.com/ - **MyAkitio Wiki** 

Permanent link: http://wiki.myakitio.com/zh-tw:import\_export

Last update: 2011/10/06 05:43

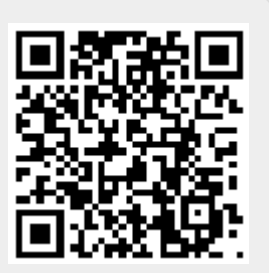